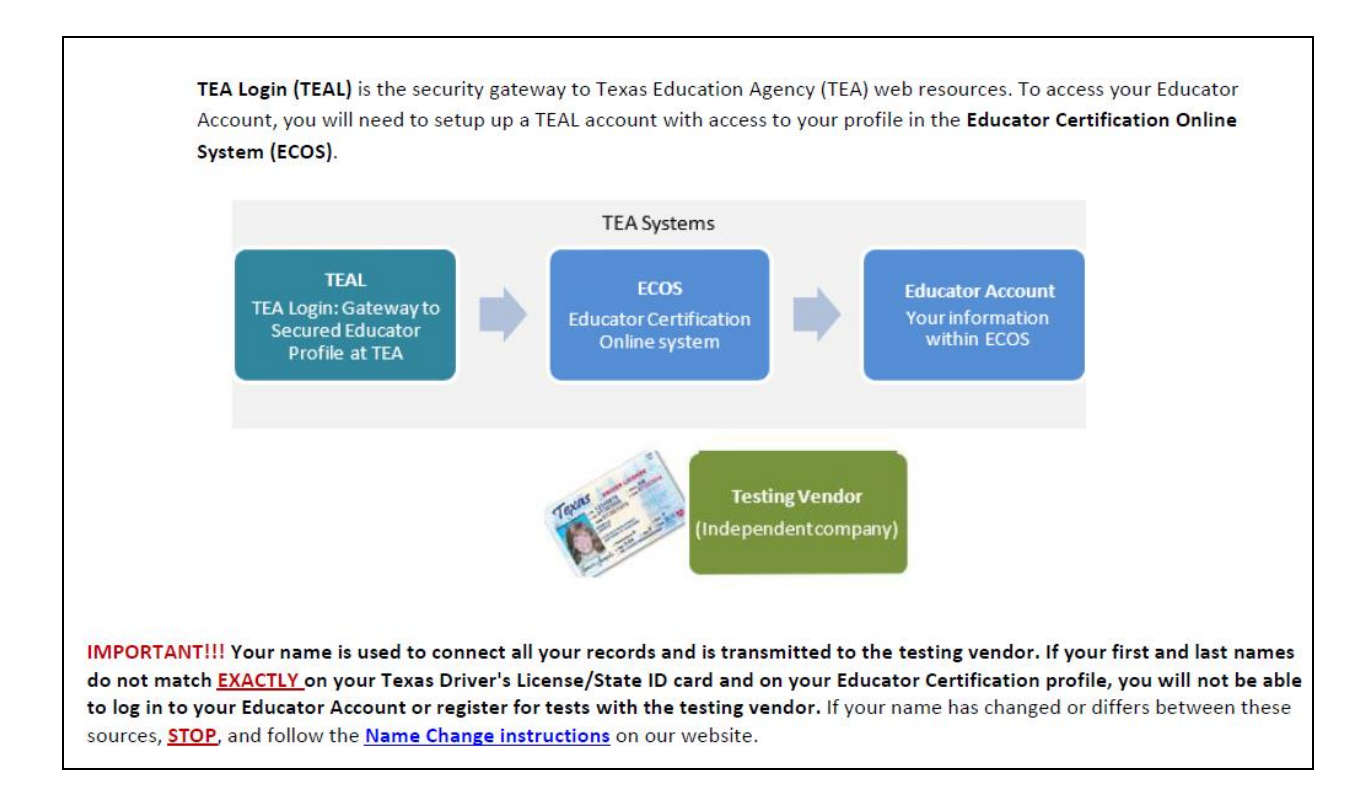

## To set up a TEAL/ Educator Certification Online System (ECOS) account:

- 1. Go to <u>https://tealprod.tea.state.tx.us/</u>
- 2. Click "Request New User Account" and follow the step-by-step instructions.
- 3. Complete your user information, making sure to select **Educator** as your organization type.
- 4. You will be prompted to enter your social security number to verify your account. If you do not have a social security number, follow the instructions during the setup process to request a temporary file number.
- 5. You will then be required to create a new password and set up security questions.
- 6. Click on the blue **View My Educator Certification Account** link to complete your educator profile in your ECOS account.

| Educator Certification Online System for Educators                                                     |                                |  |
|----------------------------------------------------------------------------------------------------|--------------------------------|--|
| ducator Certification Online System for external educator users                                        |                                |  |
| $\gtrsim$ Please click the "View My Educator Certification Account" link below. Browsers s 10, and 11. | upported: Internet Explorer 9, |  |
| <u>View My Educator Certification Account</u><br>TEA ID: 1234567                                       |                                |  |

Clicking the <u>View My Educator Certification Account</u> link logs you into the Educator Certification Online System (ECOS) and brings up your <u>Educator Profile Setup</u> page. Verify your information and make any necessary changes. Click **Continue** at the bottom to save the changes.

- 7. Click on **Continue** at the bottom of the page to save your information.
- 8. Congratulations! You have set up your TEAL and ECOS accounts.

| 23                 | Educator Certification Online System                                         |                                   |                                                                                               |  |
|--------------------|------------------------------------------------------------------------------|-----------------------------------|-----------------------------------------------------------------------------------------------|--|
| . کر               | Welcome, Edward Texar<br>TEA ID Number:                                      |                                   | Make any changes needed to<br>your Educator Profile and click<br>Continue to save.            |  |
|                    |                                                                              |                                   |                                                                                               |  |
| Main Menu          |                                                                              | Educator Profile Se               | tup 🤟                                                                                         |  |
| ication/Tee Status |                                                                              |                                   | *                                                                                             |  |
| neerprint Status   | *First Name: Edward                                                          | *Gender:                          | V                                                                                             |  |
| Amiliantiana       | Middle Name:                                                                 | Date of Birth : Month             | Day Year Y                                                                                    |  |
| Applications       | *Last Name: Texan                                                            | *Phone Number:                    |                                                                                               |  |
| iew Certificates   |                                                                              |                                   | ^                                                                                             |  |
| w Examinations     | Maiden Name:                                                                 | *Ethnicity/Race:                  | Selectil Indate Ethnicity                                                                     |  |
| proved Programs    | Suffoc 💙                                                                     | *Driver License #                 | Contract Contract                                                                             |  |
| hange Address      |                                                                              | *DL State:                        | ~                                                                                             |  |
| isfaction Survey   | Your name must appear exactly as it appear<br>how your certificate will read | ars on your valid stat            | te ID. The way your name appears in your profile                                              |  |
|                    | For a change or correction of name grander a                                 | ar data of hidh inlanca           | follow the name change instructions on the TEA                                                |  |
| <b>T</b>           | website.                                                                     | or date of birtin, please         | tollow the name change instructions on the <u>TEA</u>                                         |  |
| _                  | Mailing :                                                                    |                                   |                                                                                               |  |
|                    | insining .                                                                   |                                   |                                                                                               |  |
| Jse the menu to    | United States and other US Territories                                       | Foreign Address                   |                                                                                               |  |
| ECOS.              | Address                                                                      | 1 delegen                         |                                                                                               |  |
|                    | Address. 1701 N Congress Ave<br>include your apartment, suite number OR PO   | Address.                          |                                                                                               |  |
|                    | Box, if applicable                                                           | City or Locale                    |                                                                                               |  |
|                    | Cry: Auson                                                                   | Province Abbreviation             |                                                                                               |  |
|                    | The Code: 20201                                                              | *Postal Code                      | (IT appecable)                                                                                |  |
|                    | Country: UNITED STATES                                                       | *Country                          |                                                                                               |  |
|                    |                                                                              | -country.                         |                                                                                               |  |
|                    | "Billing: Check here if same as mailing                                      |                                   |                                                                                               |  |
|                    | United States and other US Territories                                       | Foreign Address                   | 1                                                                                             |  |
|                    |                                                                              |                                   |                                                                                               |  |
|                    | *Address:<br>Include your spartment, suite number OP PO                      | *Address                          |                                                                                               |  |
|                    | Box, if applicable                                                           |                                   |                                                                                               |  |
|                    | *City:                                                                       | "City or Locale                   | S                                                                                             |  |
|                    | *State: Texas                                                                | Province Appreviation             | ()f applicable)                                                                               |  |
|                    | "Zip Code:                                                                   | Postal Code                       | 5.                                                                                            |  |
|                    | Equility: UNITED STATES                                                      | -Country.                         |                                                                                               |  |
|                    | reminders and other actions pertaining to your                               | credentials will be com           | y method to communicate with you. Status change<br>imunicated to you with this email address. |  |
|                    | You can undate your email address in TEAL by                                 | selection the "Exit EC            | OS" option at the top of this name, then selecting                                            |  |
|                    | "Edit My Lines Information" on the left hand a                               | ide of the TEAL page u            | inder the Self-Service menu.                                                                  |  |
|                    | Edit My User Information on the left-hand s                                  |                                   |                                                                                               |  |
|                    | Edit my user information on the left-hand s                                  | *Email enterentional              | com                                                                                           |  |
|                    | Eactive User information on the returnand s                                  | *Email: edtexan@email             | com                                                                                           |  |
|                    | Required Fields                                                              | *Email editexan@email<br>Continue | com D                                                                                         |  |

TIP: The testing vendor pulls your profile information from this page. Any changes must be made here to be reflected in your account with the testing vendor.